## Computing

## Wie kann ich mir in Microsoft Teams ein Hintergrundbild für eine Videokonferenz einblenden lassen bzw. einrichten?

- In Microsoft Teams haben Sie die Möglichkeit, dass während eines
  Videoanrufes hinter Ihnen einen bestimmter Hintergrund angezeigt wird (z.B. ein Strand oder bunte Ballons).
- Um einen Hintergrund **auszuwählen** bzw. **einzustellen**, gehen Sie wie unten beschrieben vor.
- Bewegen Sie während der Videokonferenz den Mauszeiger auf die Videopartner, so dass die **Symbolleiste** mit den verschiedenen Buttons unten eingeblendet wird.
- Klicken Sie auf die drei Punkte (...) (Menü-Punkt Weitere Aktionen).
- Klicken Sie auf den Menü-Punkt Hintergrundeffekte anzeigen.
- Wählen Sie **Vorschau**, wenn Sie den ausgewählten Hintergrund zunächst überprüfen möchten.
- Wählen Sie **Übernehmen**, wenn der ausgewählte Hintergrund aktiviert und angezeigt werden soll.

Eindeutige ID: #2252 Verfasser: Christian Steiner Letzte Änderung: 2020-05-27 12:28